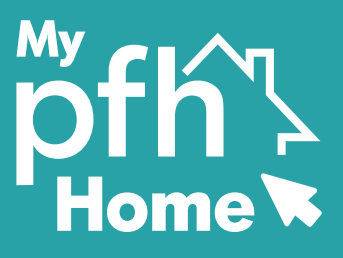

٩

## Guide to registering on the **My PFH Home portal** (for applicants)

To register on My PFH Home, please follow the steps below:

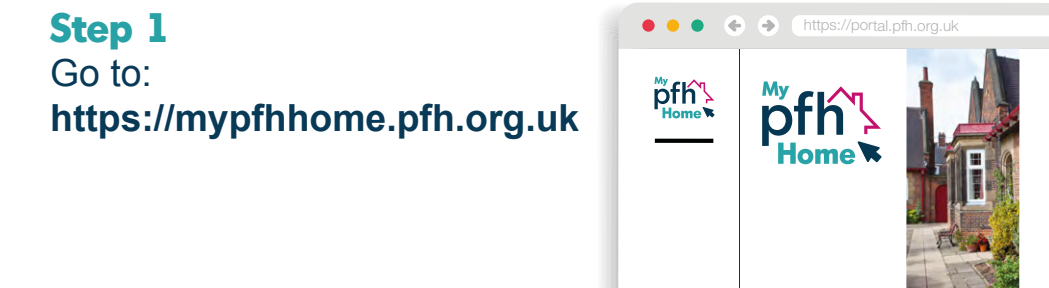

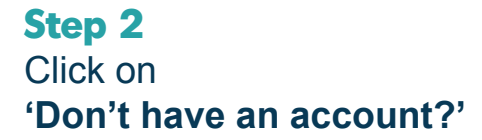

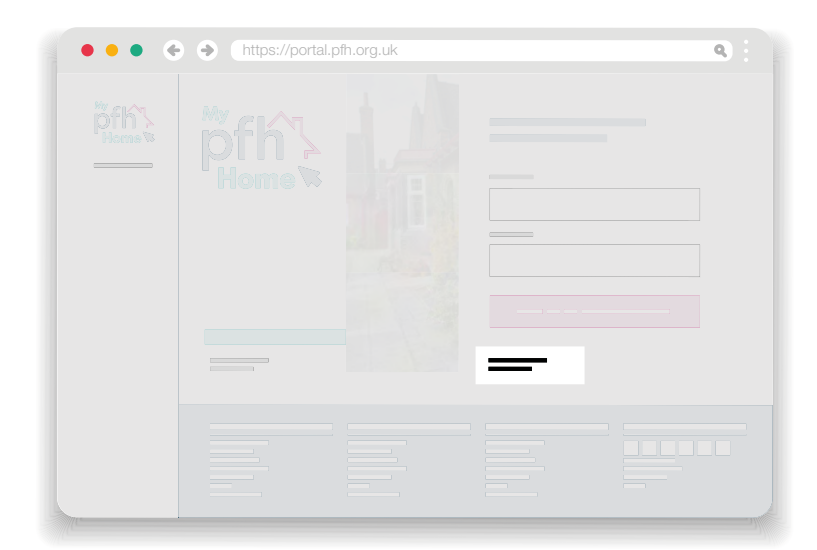

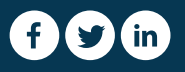

www.pfh.org.uk

## Step 3

If you are a not currently a PFH resident but you would like to apply for a property, please select 'No, I am not currently a resident of your organisation'.

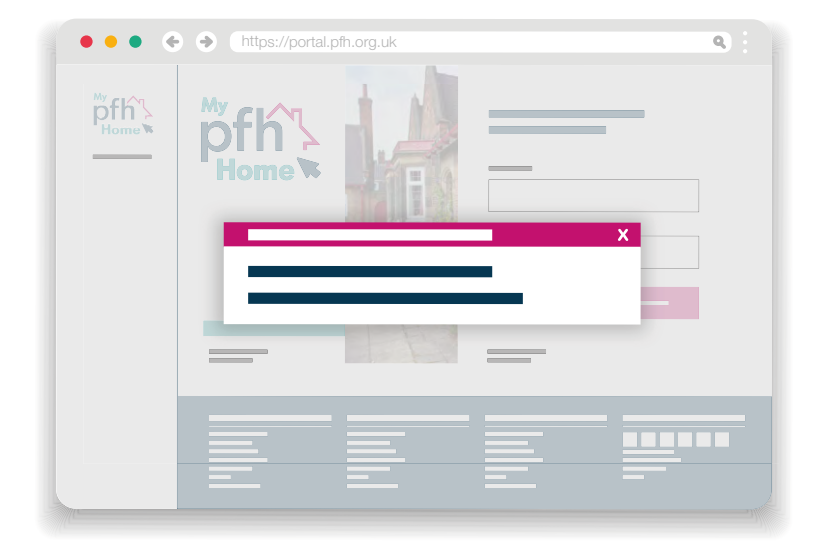

## Step 4

Complete the registration page, including your name, contact numbers, address and email address.

Create a password that you will use to login to the portal, then select a secret question and enter the answer.

Then click 'Register'.

You can now login to My PFH Home using your email address and password.

| ••• •       | https://portal.pfh.org.uk | ٩ |
|-------------|---------------------------|---|
| ₩<br>Home ► |                           | _ |
|             | — — — —                   |   |
|             |                           |   |
|             |                           |   |
|             |                           |   |
|             |                           |   |
|             |                           | = |

If you have any issues registering with My PFH Home or have forgotten your login details, please email mypfhhome@pfh.org.uk

mypfhhome.pfh.org.uk

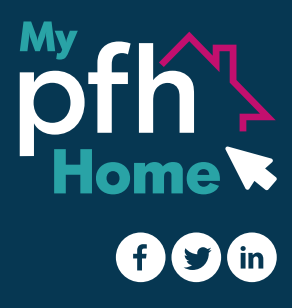